### Poštovani,

U nekoliko koraka ispod je objašnjena registracija na našoj internet strani za dodatne garancije kod aktuelnih akcija za BOSCH kućne aparate u promotivnom periodu.

Preduslov za dodatnu garanciju jeste registracija u roku od 30 dana od datuma kupovine/isporuke.

Uslove garancije možete pronaći uz informaciju koja prati promoitivnu akciju.

Ukoliko već imate otvoren lični nalog na našoj internet prezenataciji, molimo vas da krenete od tačke 5.

1. Otvorite našu internet prezentaciju www.bosch-home.rs i kliknite na link My Bosch

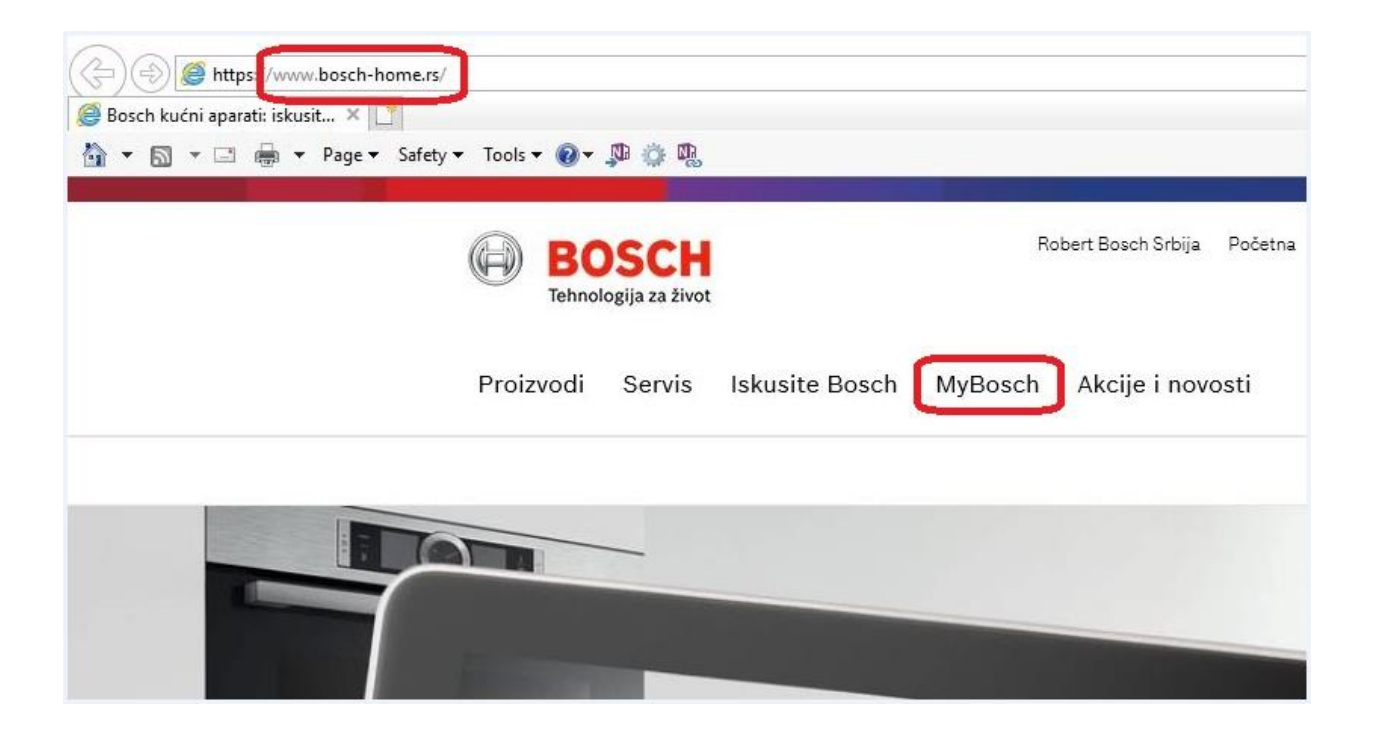

## 2. Kliknite na dugme Registrujte se besplatno

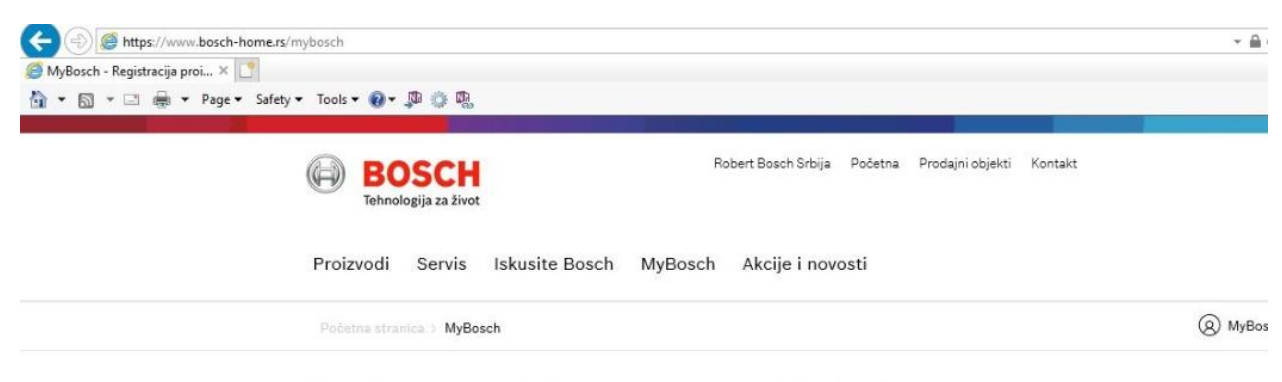

## Dobrodošli na portal MyBosch

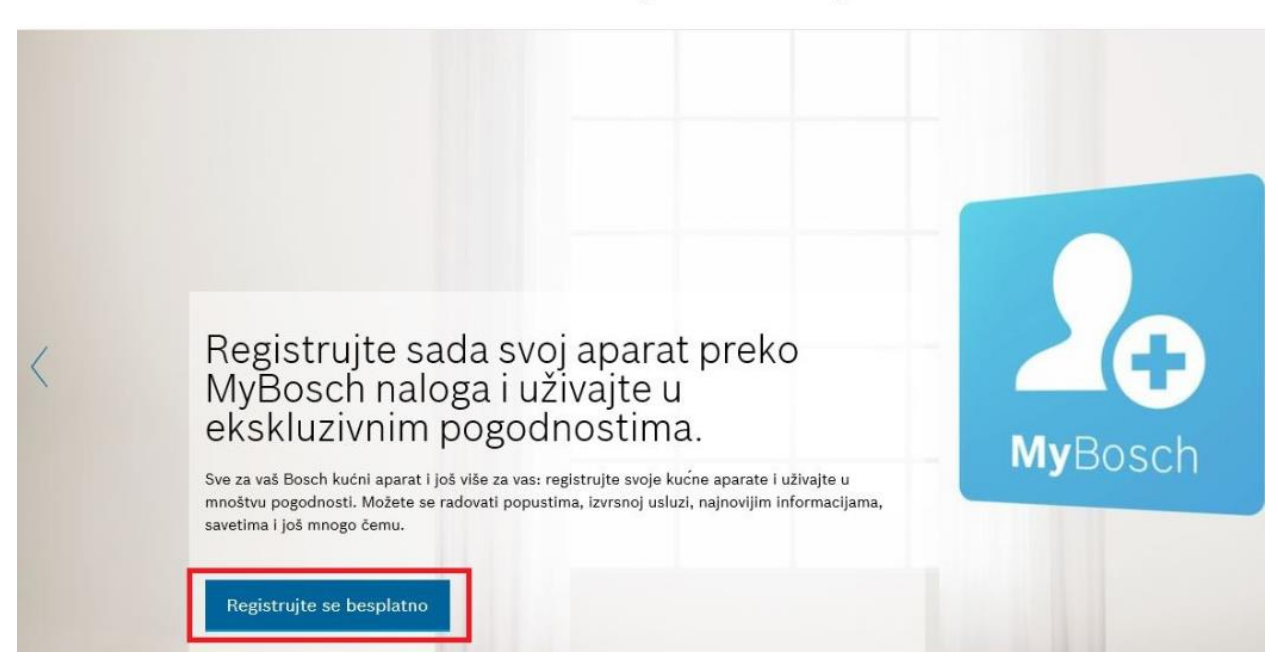

3. Unesite sve tražene podatke u formular, povucite klizač do kraja u desno (levi klik na plavi krug +prevlačenje) kako bi dugme *Pošalji* postalo aktivno, pa zatim kliknite na dugme *Pošalji*.
Obratite pažnju o napomeni u vezi lozinke, kao specijalni znak predlažemo % ( zabeležite lozinku za kasnije).

| E littps://www.bosch-home.rs/my     | /bosch/registracija                                |                       |                       |                            | - <b>⊜</b> ¢ |
|-------------------------------------|----------------------------------------------------|-----------------------|-----------------------|----------------------------|--------------|
| 🥖 Registracija korisnika na nal 🗙 📑 |                                                    |                       |                       |                            |              |
| 🟠 🔹 🔝 🔹 🖶 📥 🔹 Page 🔹 Safety 🕶       | Tools 🕶 🕢 🔻 💭                                      |                       |                       |                            |              |
|                                     |                                                    |                       |                       |                            |              |
|                                     | Proizvodi Servis Iskusi                            | te Bosch M            | lyBosch Ak            | cije i novosti             |              |
|                                     |                                                    |                       |                       |                            |              |
|                                     |                                                    |                       |                       |                            |              |
|                                     | U                                                  |                       |                       |                            |              |
|                                     | Registracija                                       |                       |                       |                            |              |
|                                     | Hogiociacija                                       |                       |                       |                            |              |
|                                     |                                                    |                       |                       |                            |              |
|                                     | < Nazad                                            |                       |                       |                            |              |
|                                     |                                                    |                       |                       |                            |              |
|                                     |                                                    |                       |                       |                            |              |
| l                                   | Unesite svoje po                                   | datke d               | a biste i             | registrovali MyBosch nalog |              |
|                                     |                                                    |                       |                       |                            |              |
| E                                   | I-mail *                                           |                       |                       |                            |              |
|                                     | petar.petrovic@gmail.com                           |                       |                       |                            |              |
|                                     |                                                    |                       |                       |                            |              |
| F                                   | Potvrdite e-mail *                                 |                       |                       |                            |              |
|                                     | petar.petrovic@gmail.com                           |                       |                       |                            |              |
|                                     |                                                    |                       |                       |                            |              |
| Lo                                  | ozinka: vaša lozinka mora sadržati najma           | anje 8 karaktera, ve  | elika i mala slova,   |                            |              |
| bi                                  | rojeve i specijalne karaktere (npr. !"§%<br>.ti. * | &/()#\$). Prva 3 slov | /a ili broja ne smeji | u biti                     |              |
|                                     |                                                    |                       |                       |                            |              |
|                                     |                                                    |                       |                       |                            |              |
| Pe                                  | otvrdi lozinku *                                   |                       |                       |                            |              |
|                                     |                                                    |                       |                       |                            |              |
|                                     |                                                    |                       |                       |                            |              |
| ті                                  | itula *                                            |                       |                       |                            |              |
|                                     | Gospodin                                           |                       |                       | ~                          |              |
|                                     |                                                    |                       |                       |                            |              |
| In                                  | ne *                                               |                       |                       |                            |              |
|                                     | Petar                                              |                       |                       |                            |              |
|                                     |                                                    |                       |                       |                            |              |
| Pi                                  | rezime *                                           |                       |                       |                            |              |
|                                     | Petrović                                           |                       |                       |                            |              |
|                                     |                                                    |                       |                       | 22                         |              |
| U                                   | lica "                                             |                       | Kuchi b               | roj -                      |              |
|                                     | Jovana Jovanovića                                  |                       | 10                    |                            |              |
|                                     | očtopski broi *                                    |                       | 6                     | and #                      |              |
|                                     |                                                    |                       | u                     |                            |              |
|                                     | 11000                                              | Beog                  | grad                  |                            |              |
| 24                                  | emlja                                              |                       |                       |                            |              |
|                                     | -                                                  |                       |                       | ~                          |              |
|                                     | Serbia                                             |                       |                       |                            |              |
| Bi                                  | roj telefona                                       |                       |                       |                            |              |
|                                     | 011 123 456                                        |                       |                       |                            |              |
|                                     |                                                    |                       |                       |                            |              |

Ako želite da dobijate novosti od nas, izaberite odgovarajuću opc

| <ul> <li>Saglasan sam da BSH Kućni aparati<br/>d.o.o. Beograd koristi moje lične podatke<br/>i ostale informacije o kupovini, istoriju<br/>popravki), koje sam popunio/la u ovoj<br/>formi ili putem drugih kanala, kako bi me<br/>kontaktirali putem e-pošte, mobilne ili<br/>fiksne telefonije i messenger usluge (npr.<br/>WhatsApp, Facebook Messenger Itd.), a u<br/>sledeće svrhe:         <ol> <li>Slanje prilagođene i<br/>personalizovane poruke putem<br/>e-pošte u vezi sa proizvodima,<br/>uslugama i događajima;</li> <li>Slanje pozivnica za učešće u<br/>proceni proizvoda, anketama o<br/>upotrebi proizvoda, koje sam<br/>registrovao/la, mo opštem<br/>iskustvu sa BSH Kućni aparati d.o.o.<br/>Beograd i anketama o zadovoljstvu<br/>potrošača;</li> <li>Pozive da učestvujem u nagradnim<br/>igrama i sličnim inicijativama.</li> <li>Ja mogu povući gore prihvaćenu<br/>saglasnost u bilo kom trenutku tako što<br/>ću kliknuti na [opt-out].</li> </ol> </li> </ul> |         |
|----------------------------------------------------------------------------------------------------|---------|
| Prevucite klizač udesno, a zatim kliknite Pošalji<br>Polja označena sa * su obavezna.<br>< Nazad                                                                                                    | Pošalji |
|                                                                                                    |         |
| Prevucite klizač udesno, a zatim kliknite Pošalji                                                                                                    |         |
| Polja označena sa * su obavezna.                                                                                                    |         |
| < Nazad                                                                                                    | Pošalji |

4. Nakon registracije, dobijate putem e-mail\_a informaciju da ste se uspešno registrovali. U tom e-mailu treba kliknuti na dati link kako bi se aktivirao vaš lični nalog u okviru naše internet prezentacije.

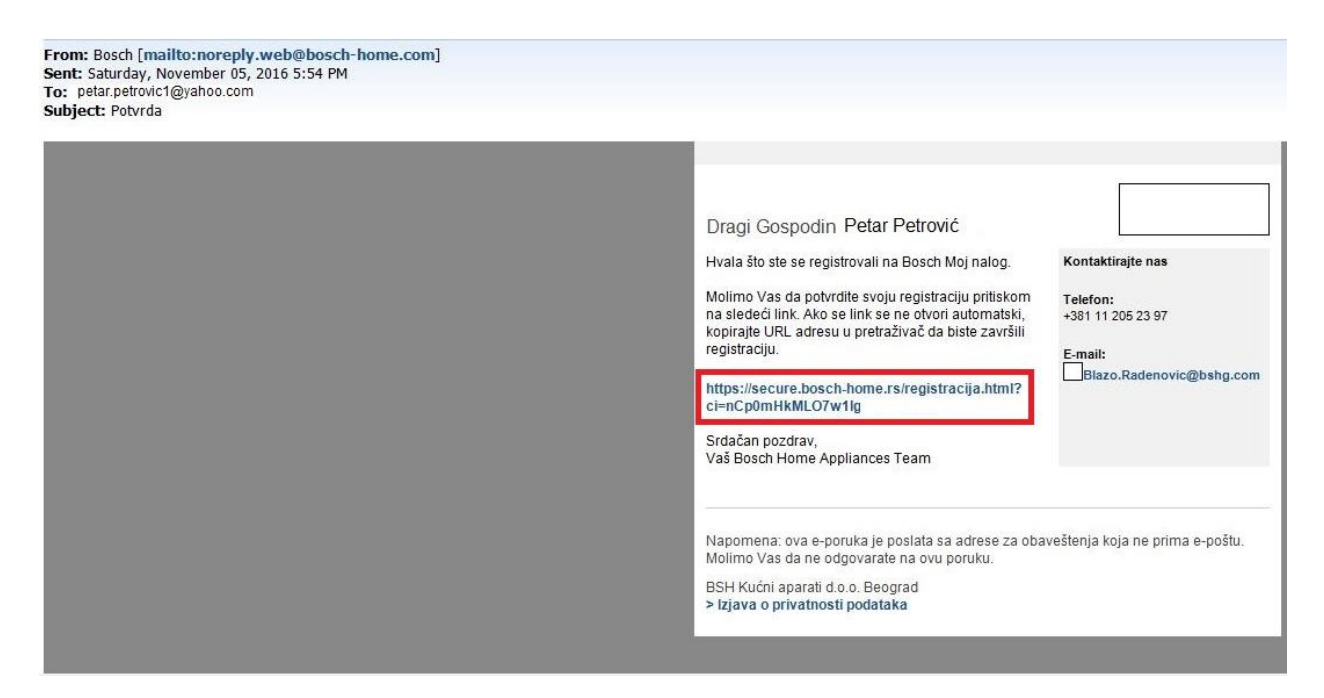

5. Vratite se na početnu stranu <u>www.bosch-home.rs</u> i kliknite na link **My Bosch**, unesite zatim vaše korisničko ime (e-mail adresa) i lozinku (koju ste uneli prilikom registracije) i kliknite na dugme **Prijava**.

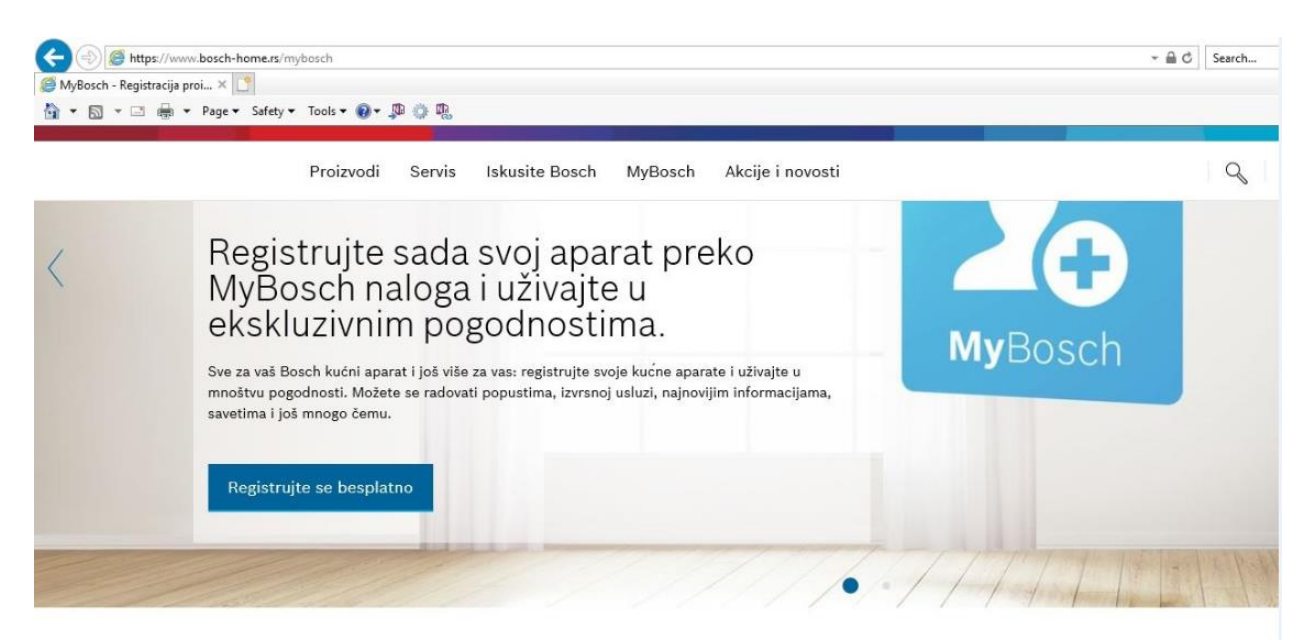

Ispod unesite svoju e-mail adresu i lozinku da biste se prijavili

| anje putem društvene mreže je još jednostavnije. Jed |
|------------------------------------------------------|
| ljene društvene mreže i mi ćemo za vas unapred upis: |
|                                                      |
|                                                      |
|                                                      |
|                                                      |
|                                                      |

6. Došli ste na početnu stranu vašeg ličnog naloga u okviru prezentacije gde vas čeka pozdravna poruka. Kliknite na dugme *Registrujte aparat ovde* kako bi ste došli do formulara za unos podataka o aparatu.

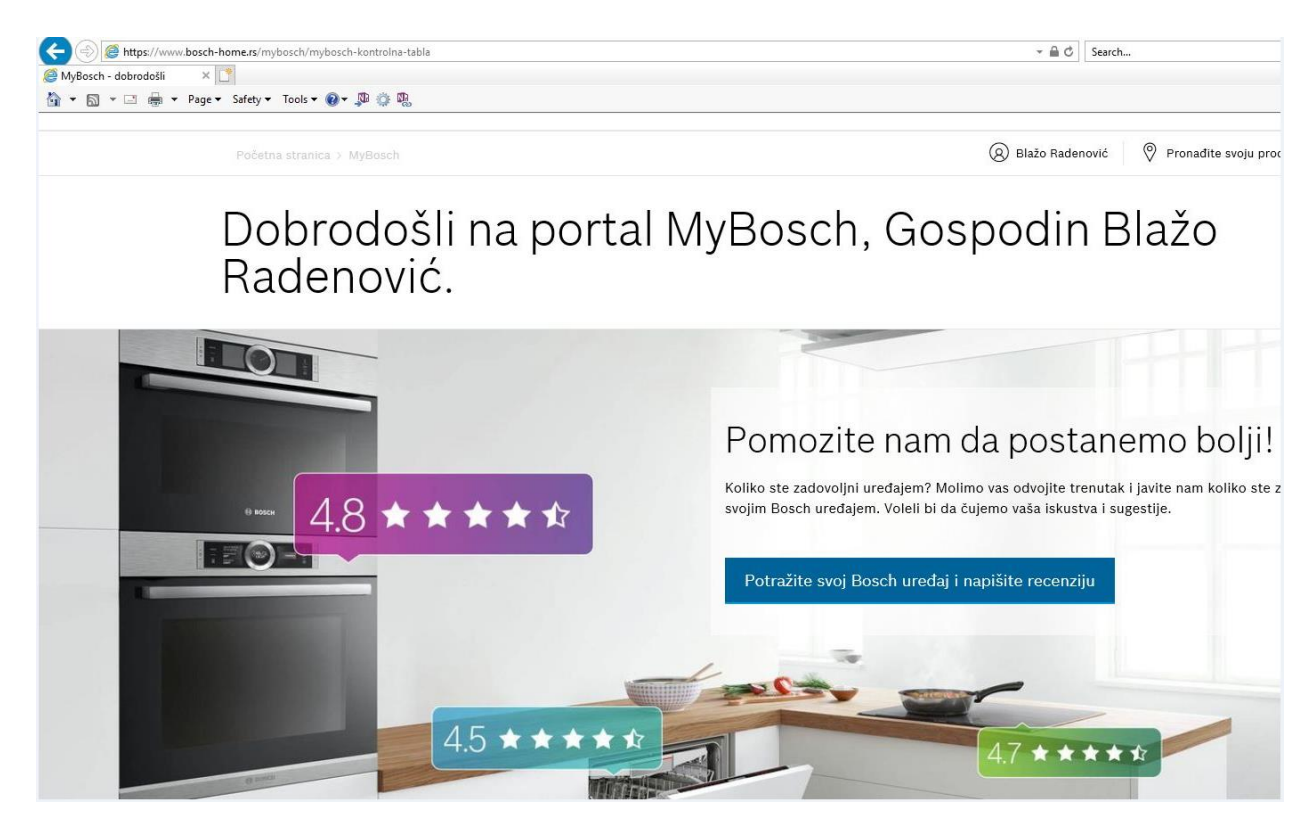

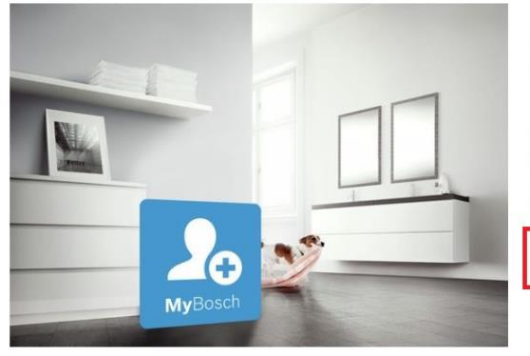

# Ovde registrujte svoj Bosch kućni aparat.

Registracijom svojih kućnih aparata možete obezbediti sebi **dodatne** garancije (ako su dostupne za vaš proizvod) i omogućiti nam da vam pružimo savete za upotrebu vašeg aparata. Takođe ćete nam omogućiti da vas kontaktiramo u slučaju eventualnih bezbednosnih obaveštenja.

Registrujte aparat ovde

#### Moji proizvodi Moj profil Napišite recenziju 5 godine čiste garancije Ovde cete pronaci sve (tehničke) Ovde možete pogledati i ažurirati Registrujte svoj uređaj na našoj Od 15.10.2017 do 15.01.2019. podatke, informacije o kupovini, svoje lične podatke. Proverite da li veb stranici i ocjenite ga klikom na kupovinom Bosch mašina za uputstva za Bosch kućne aparate, su vaši podaci za kontakt link "Napišite recenziju". pranje i mašina za sušenje veša linije Exclusiv, ostvarujte pravo na kao i korisne savete o dodatnom ažurirani. Tako ćemo moći da vam pošaljemo sve narudžbine u 5 godina potpune garancije. Pravo priboru. internet prodavnici brzo i tačno. na produženu garanciju ostvaruje se registracijom na portalu MyBosch najkasnije 30 dana od datuma kupovine. Registracija i štampanje gar. Na moje proizvode > Na moj profil > Registracija proizvoda > lista >

6. Pred vama je formular za registraciju proizvoda, gde treba uneti podatke sa tipske pločice aparata. (Položaj tipske pločice kod pojedinih aparata možete pronaći klikom na link **Pronalazač nazivne pločice**). Unesite tražene podatke vodeći računa o formatu i nakon toga kliknite na dugme **Nastavi**.

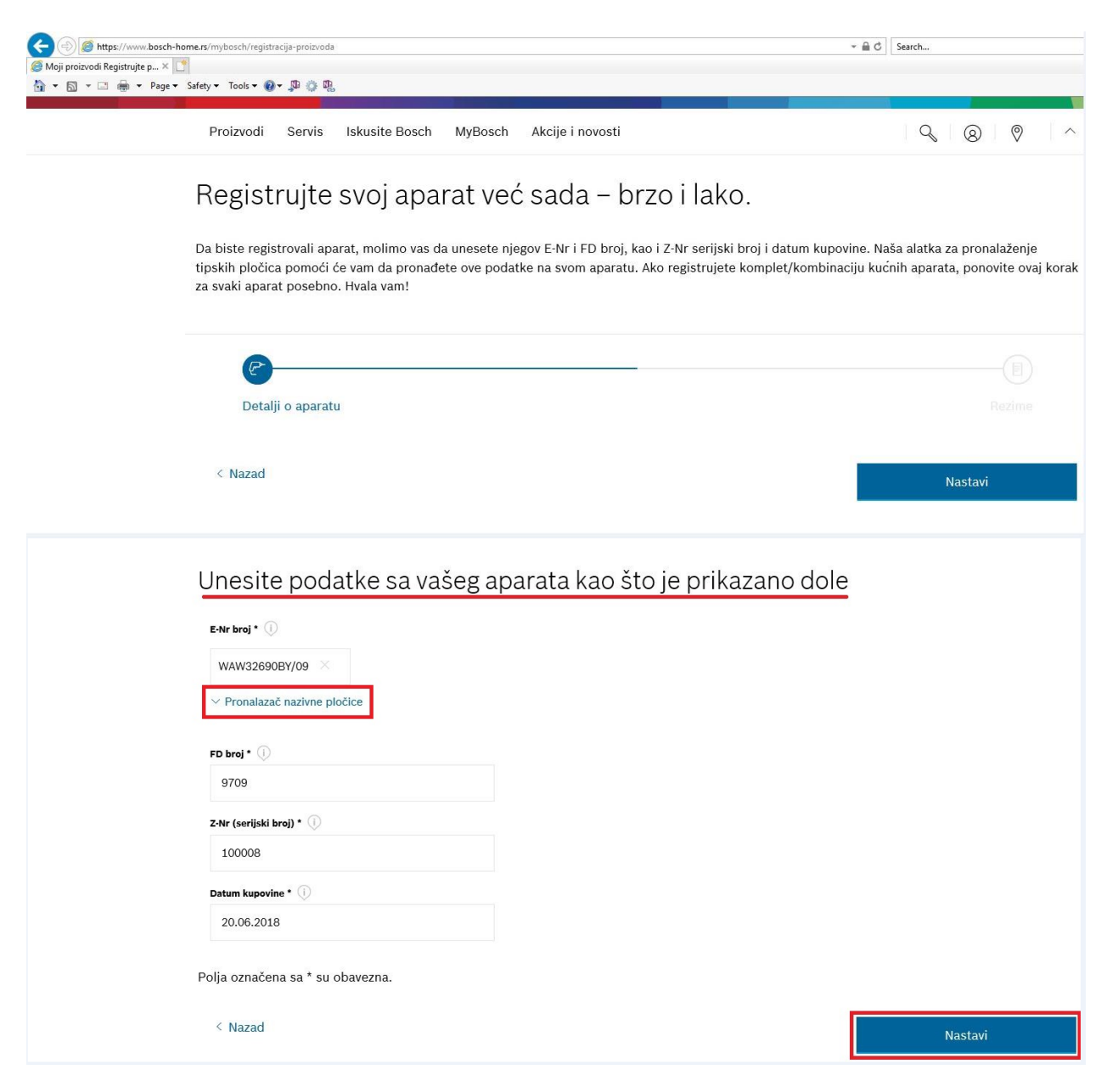

7. Proverite još jednom podatke i ako je sve u redu potvrdite tačnost podataka klikom na dugme *Nastavi* (u suprotnom kliknite na *Nazad*)

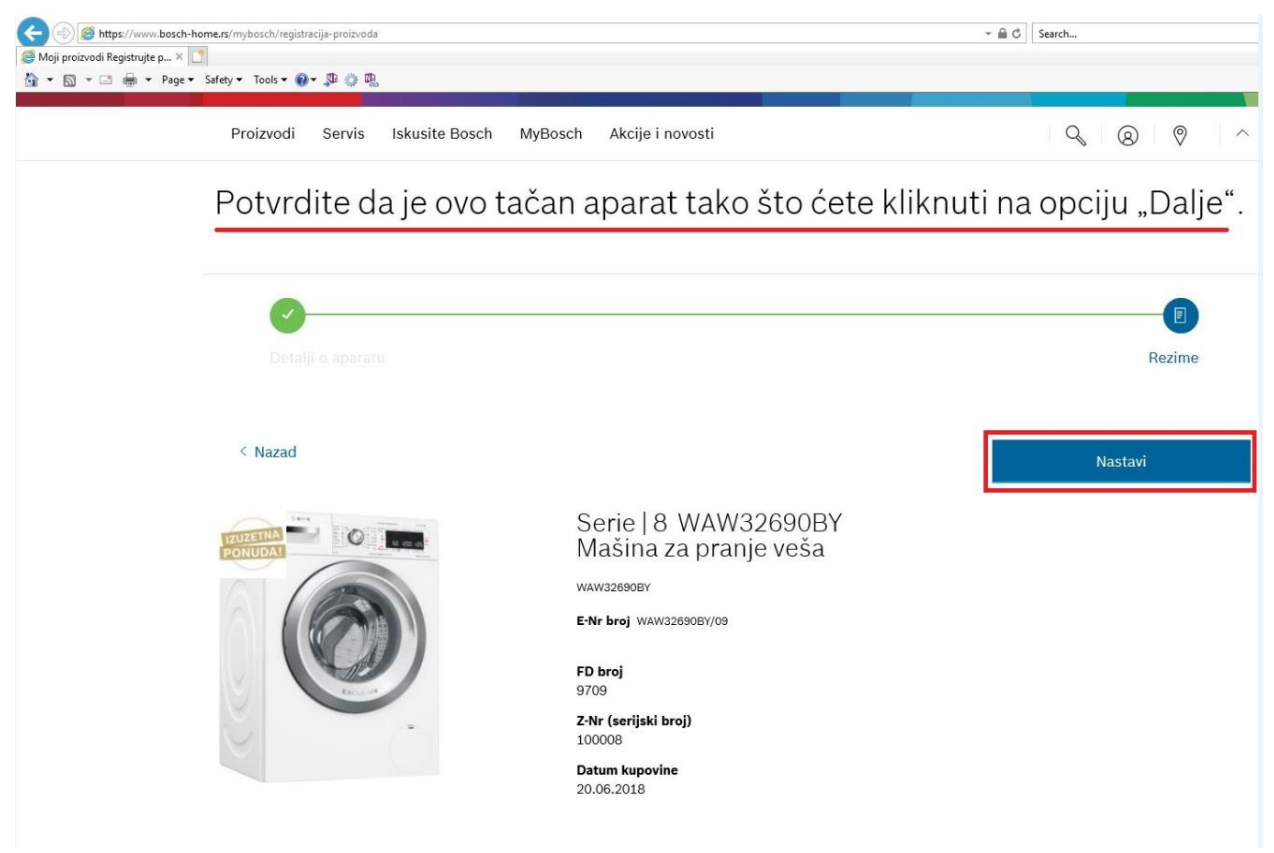

8. Ovim je proces registracije aparata završen, otvara vam se stranica sa registrovanim proizvodima, (poslednji je uvek na vrhu) sa desne strane su linkovi-dugmad na koja treba kliknuti kako bi se otvorio dokument sa sertifikatom.

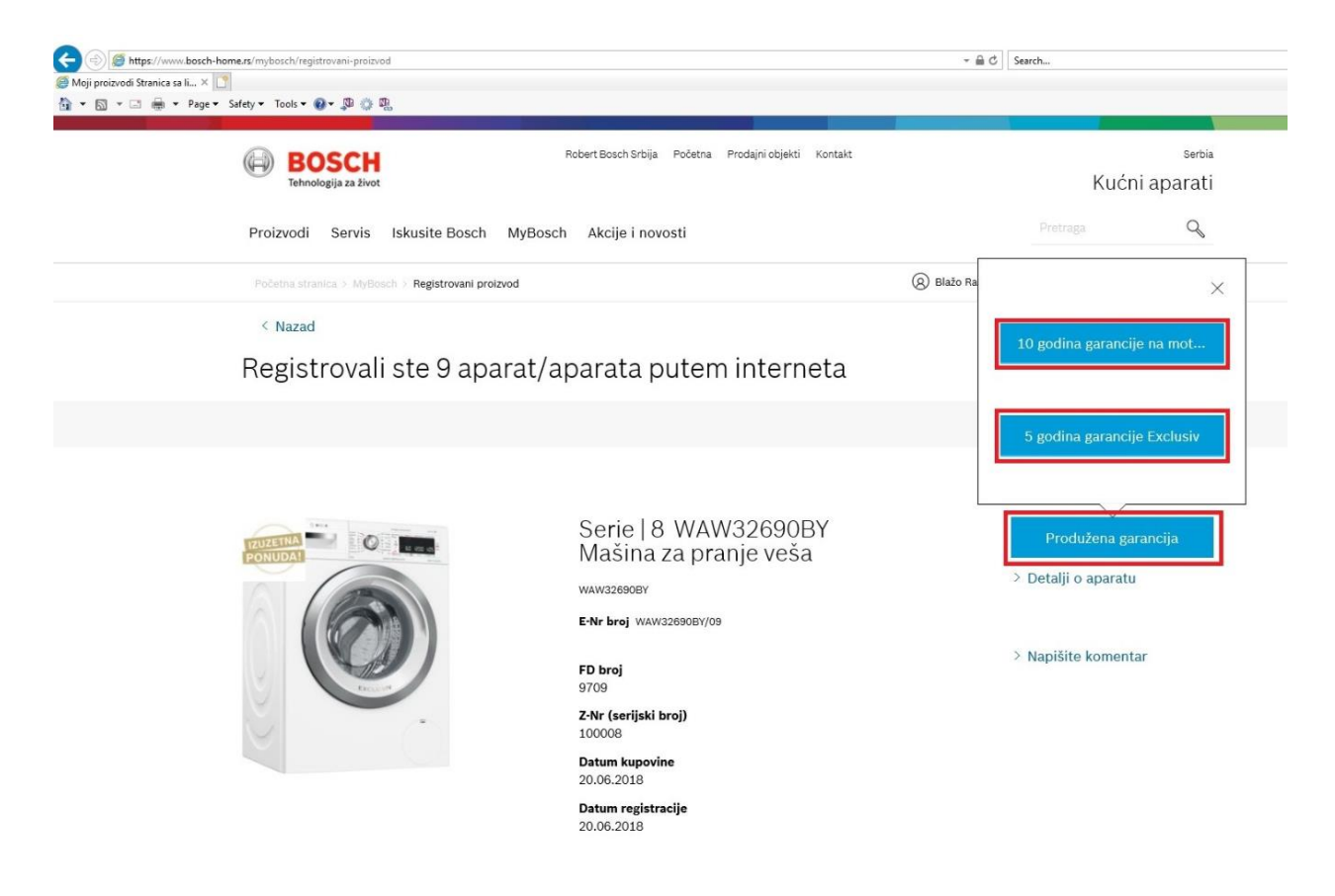

9. Kliknite na dugme **Štampaj** pa zatim na **Print** kako bi ste odštampali vaš sertifikat. Odštampani sertifikat sačuvajte uz originalni račun, to su dva dokumenta koja ćete dati ovlašćenom serviseru na uvid u slučaju garantnog zahteva.

| Anii proizvodi Stranica                      | w.bosch-home.rs/reg                       | isteredproo       | ductinfo/Bo | sch_5YW_PLC_EX?enr=   | WAW326908Y/09&bIIId=000340136                                                                  | 3                              |
|----------------------------------------------|-------------------------------------------|-------------------|-------------|-----------------------|------------------------------------------------------------------------------------------------|--------------------------------|
|                                              | <ul> <li>Page ▼ Safety ▼</li> </ul>       | Tools 🔻           | 0 - D       | Ör DR                 |                                                                                                |                                |
|                                              | roge sereg                                |                   | 0.4.        | WF "CD                | _                                                                                              |                                |
| BOSCH                                        |                                           |                   |             |                       |                                                                                                |                                |
| 0                                            |                                           |                   |             | m Print               |                                                                                                |                                |
|                                              |                                           |                   | PON         | General               | Options                                                                                        |                                |
|                                              | <                                         | OINA              | 107         | Selec                 | t Printer                                                                                      |                                |
|                                              | .60                                       |                   |             | NE.                   | BEMPRI1601_UPCL6 on bemswips0<br>BEMPRI1602_UPCL on MCHSWIPS0<br>BEMPRI1602_UPCL6 on bemswips0 | 1<br>1.euce.corp.bshg.com<br>1 |
|                                              | 8                                         |                   |             | ш                     |                                                                                                |                                |
|                                              | 0                                         |                   |             | Statu                 | s: Toner/Ink Low                                                                               | Print to file                  |
|                                              |                                           | 2.                | -           | Loca                  | tion: RS/BEM                                                                                   |                                |
|                                              |                                           | " G               | ARP         | Comr                  | nent: Hicoh MP C2503                                                                           | L                              |
|                                              |                                           |                   |             | Page                  | Range                                                                                          |                                |
| Inc. I access                                |                                           |                   |             | () A                  | election Current Page                                                                          | Number of copies:              |
| Adre                                         | sa: Milutina Mila                         | novic<br>nkovića  | 11a         | OP                    | ages:                                                                                          | Collate                        |
| Hare                                         | 11070 Novi E                              | Beograd           |             | Enter                 | either a single page number or a single                                                        | 11                             |
| E-m                                          | ail: blazo.radeno                         | ovic@bs           | shg.com     | page                  | range. For example, 5-12                                                                       |                                |
|                                              |                                           | -                 | 1.2         |                       |                                                                                                | Date of the second             |
| 5 godina garancije                           |                                           |                   |             |                       |                                                                                                | Print Cancel                   |
|                                              |                                           |                   |             |                       |                                                                                                |                                |
| Za popravku ili zame<br>se dokazuje kupovina | nu uređaja dužni :<br>a ili datum isporuk | ste dati r<br>:e. | na uvid B   | osch sertifikat i ori | ginalni račun kojom                                                                            |                                |
| Sertifikat važi samo z                       | za aparate koji su                        | kupljeni          | i koriste   | se u Srbiji.          |                                                                                                |                                |
| Proizvod                                     | E-Nr                                      | FD                | Z-Nr        | Datum kupovine        | Datum registracije                                                                             |                                |
| Mašina za pranje<br>sušenje veša             | WAW32690BY/09                             | 9709              | 100008      | 20.06.2018            | 20.06.2018                                                                                     |                                |
| Bosch servisni kontakt centa                 | r                                         |                   |             |                       |                                                                                                |                                |
| Tel.: 011 35 37 008<br>Država: Srbija        |                                           |                   |             |                       |                                                                                                |                                |
| Štampaj                                      |                                           |                   | Boso        | ch. Tehnolog          | gija za život.                                                                                 |                                |

U nastavku su dati primeri tipskih pločica sa podacima potrebnim za registraciju:

## Mašine za pranje posuđa

| Robert Bosch Hausgeräte Bosch<br>Carl-Went Strate 11<br>E-Nr. SMV58L50EU/48<br>Type:SLCD40 | n, GEPA4ANIX<br>FD <mark>: 9703</mark> z-Nr | www.base |
|--------------------------------------------------------------------------------------------|---------------------------------------------|----------|
| 220 - 240 V 50/60 F                                                                        | - 2400 W 10/16A                             |          |

Mašine za pranje veša/mašine za sušenje veša

| Robert Bosch I<br>Carl – Wery – S | Hausgeräte GmbH<br>Straße 34, 81739 Mün | chen, GERM/    | ANY                   | 1                    | www.l |
|-----------------------------------|-----------------------------------------|----------------|-----------------------|----------------------|-------|
| E-Nr.: \                          | WAW32690BY/09                           | FD: <b>970</b> | 9 Z-Nr.:              | 200008               |       |
| Type WNM6                         | 64 WAW326                               | 590BY          | 487090507<br>KD Code: | 083000085<br>ME245BB |       |
|                                   |                                         |                |                       |                      |       |
|                                   |                                         |                |                       |                      |       |

## Frižideri

| Robert Bosch Hausger<br>Carl-Wery-Straße 34, 8                                                  | äte GmbH<br>1739 München, GEF | RMANY     |                           | www.bosch-home.com |  |
|-------------------------------------------------------------------------------------------------|-------------------------------|-----------|---------------------------|--------------------|--|
| E-Nr.: KG                                                                                       | E49AI31/04                    | FD: 9702  | 2 <sup>z-Nr.:</sup> 10008 | 5                  |  |
| Type KG KGEE40A KGE49AI31 227020279311000855                                                    |                               |           |                           |                    |  |
| Refrigerator / Kühlger                                                                          | ät / Refrigerateur            |           |                           | * ***              |  |
| Class/ <lasse classe<="" th=""><th>SN-T</th><th>220-240 V</th><th>~ 50 Hz</th><th></th></lasse> | SN-T                          | 220-240 V | ~ 50 Hz                   |                    |  |
|                                                                                                 | 90 W                          | 0,90 A    |                           | +=====10,00 A      |  |
| Total gross volume / E                                                                          | 422 1                         |           |                           |                    |  |
| Fridge comp. / Kühlfach / comp. refrigerateur                                                   |                               |           |                           | 301                |  |
| Freezer comp. / Gefrierfach / Comp. congelateur                                                 |                               |           |                           | 1111               |  |
| 'Freezing capacity / Gefrierverm. / Le Pouvoir de congelation                                   |                               |           |                           | 15,0 kg / 24 h     |  |